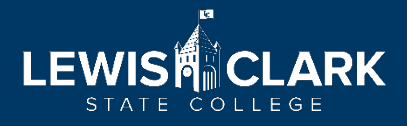

## How to Navigate the Discussion Posts in SpeedGrader

Canvas has recently updated their Discussion Posts by adding Checkpoints! This new feature allows instructors to add separate due dates and grades for student's initial post and replies. It's a great new feature that can organize where points are allocated and help remind students when certain aspects of discussion posts are due.

With this new feature, grading discussion posts within SpeedGrader looks different than before. Please review this guide to help you best navigate the new interface of SpeedGrader for discussion post assignments.

## **Grading Discussion Post Assignments**

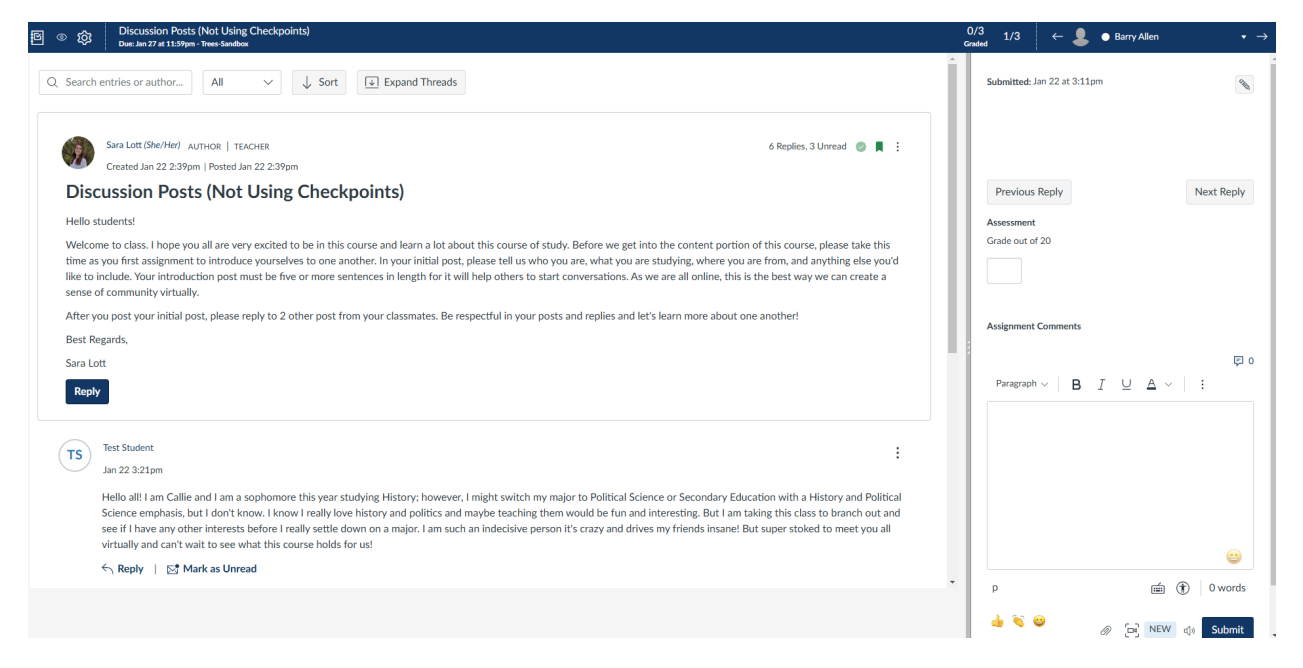

If you have a discussion post assignment that doesn't utilize checkpoints, your SpeedGrader interface will look like the image above.

| ß | © 🎲 | Discussion Posts (Using Checkpoints)<br>Dec: No Dav Date - Trees Sandbox                                                                                                    | 0/<br>Grad | 3 2/3<br>led                                    | ← 💄                        | Clark Kent     | <ul> <li>→</li> </ul> |
|---|-----|----------------------------------------------------------------------------------------------------|------------|-------------------------------------------------|----------------------------|----------------|-----------------------|
| В | ))  | Hello all: I am Calie and I am a sophomore this year studying History; however, I might switch my major to Political Science or Secondary Education with a History and Political<br>Science emphasis, but I don't know. I know I really love history and politics and maybe teaching them would be fun and interesting. But I am taking this class to branch out and<br>see if I have any other interests before I really settle down on a major. I am such an indecisive person it's crazy and drives my friends insane! But super stoked to meet you all<br>virtually and can't wait to see what this course holds for us!<br>$\leq_{1}$ Reply   EM Mark as Unread | A Si       | Submitted:<br>Previous                          | no submission 1<br>s Reply | ime            | Next Reply            |
|   | BA  | Barry Allen :<br>Jan 22 3:09pm   Last reply Jan 22 3:22pm                                                                                                    |            | Assessment<br>Reply to Topic<br>Grade out of 10 |                            | Status         |                       |
|   |     | Hello everyone! Wy name is Barry Allen and I am a senior here at LC State studying Nursing, I am taking this course for furn and thought I could use some of the materials learnt to apply in my career of being a pediatrics nurse. Other fun things about me is I enjoy hiking, love going to parks with my dog. Daisy, and going on as many vacations as possible.<br>My favorite vacation spot would be the Redwood Forest in California. Overall super excited to be as creative as possible in this course and looking forward to 'meeting' you all<br>virtually through these discussion posts.                                                               |            | Required Re<br>Grade out of                     | eplies<br>10               | None<br>Status | ~                     |
|   |     | > 1 Reply, 1 Unread   ← Reply   ⊡ Mark as Unread                                                                                                    | 8          |                                                 |                            | None           | ~                     |
|   | СК  | Clark Kent :                                                                                                    | Grad       | Grade out of 20                                 | ai<br>20                   |                |                       |
|   |     | Hello,<br>My name is Clark Kent and I am currently a freshman here at LC State. I am studying to me an elementary teacher. I would love to teach any of the upper elementary grades<br>such as 3rd through 6th graders. I think they'd be a super fun group to teach! I am super excited to join this course and though it would be a lot of fun to learn more about art<br>for I can see myself using it a lot being an elementary teacher.<br>> 2 Replies, 2 Unread   < Reply   5th Mark as Unread                                                                                                    | Assignmen  |                                                 | t Comments                 |                | 园 0                   |
|   |     |                                                                                                    |            | Paragrap                                        | h∼   B                     | I U A ~        | :                     |
|   |     |                                                                                                    |            |                                                 |                            |                |                       |

If you have a discussion post assignment that utilizes checkpoints, your SpeedGrader interface will look like the image above.

## To view student's entries, follow the instructions below:

| 图 ② 段 Discussion Posts (Not Using Checkpoints)<br>Doz ha 727 # 1159pm - Trees Sandox                                                                                                    | C<br>Gr | D/3 1/3 $\leftarrow$ Barry Allen $\checkmark$ $\rightarrow$        |
|----------------------------------------------------------------------------------------------------|---------|--------------------------------------------------------------------|
| Q Search entries or author                                                                                                    | Î       | Submitted: Jan 22 at 3:11pm                                        |
| Sara Lett (Shr/Her) AUTHOR   TEACHER Ling the search for student responses using the search bar located here. 6 Replics, 1 Unread 💿 🖡 :                                                                                                    |         | Can search for student responses<br>using the drop-down menu here. |
| Discussion Posts (Not Using Checkpoints)                                                                                                    |         | Previous Reply Next Reply                                          |
| Helo students!                                                                                                    |         | Assessment                                                         |
| Welcome to class. I hope you all are very excited to be in this course and learn a lot about this course of study. Before we get into the content portion of this course, please take this time as you first assignment to introduce yourselves to one another. In your initial post, please tell us who you are, what you are studying, where you are from, and anything else you'd like to include. Your introduction post must be five or more sentences in length for it will help others to start conversations. As we are all online, this is the best way we can create a sense of community virtually. | ł       | Grade out of 20                                                    |
| After you post your initial post, please reply to 2 other post from your classmates. Be respectful in your posts and replies and let's learn more about one another!                                                                                                    |         | Assignment Comments                                                |
| Best Regards,                                                                                                    | 8       |                                                                    |
| Sara Lott                                                                                                    |         | 厚 0                                                                |
| Reply                                                                                                    |         | Paragraph∨   B I U A ∨   :                                         |

- 1. To find a student's initial post and replies, you can either use:
  - a. The search bar above the discussion post instructions made by the instructor,
  - b. Or use the drop-down menu above the grading section to select a student where their post will then be highlighted blue.

| <b>图 ◎ 绞</b> | Discussion Posts (Using Checkpoints)<br>Due: No Due Date - Trees-Sandbox                                                                                                    |   |
|--------------|----------------------------------------------------------------------------------------------------|---|
| Q Test S     | tudent 🛞 All 🗸 🗸 Sort 🔄 Expand Threads                                                                                                    | 1 |
| 3 result     | ts found<br>Test Student<br>Jan 22 3:22pm<br>Hi Barry!                                                                                                    |   |
|              | Super excited to meet you virtually and think that is an awesome career and you are so close to being done with school. Must be very exciting :) And aww you dog sounds super cute. What kind of breed is she and what has been your worst vacation spot?<br>Go to Reply                                                                                                    |   |
| TS           | Test Student                                                                                                    |   |
|              | Hi Clark!<br>I am a sophomore this year and I remember my freshman year of college was super fun! I highly recommend you to attend as many events as you can. Have you attended any<br>thus far? If so what ones and did you like them? I am currently studying History, but might switch my major to political science or secondary education with a history and political<br>science emphasis. However we will see what comes of that. With me maybe switching to education, we might have some core education classes together!<br>Go to Reply     |   |
| TS           | Test Student                                                                                                    | ļ |
|              | Hello all! I am Callie and I am a sophomore this year studying History; however, I might switch my major to Political Science or Secondary Education with a History and Political Science emphasis, but I don't know. I know I really love history and politics and maybe teaching them would be fun and interesting. But I am taking this class to branch out and see if I have any other interests before I really settle down on a major. I am such an indecisive person it's crazy and drives my friends insane! But super stoked to meet you all | Ŧ |

- 2. If you search for a student using the search bar, any post that originated from them will appear.
- 3. After viewing their responses, grade them accordingly and click on the blue 'Submit' button in the lower right corner within the grading panel.

| ß  | © 🔅 | Discussion Posts (Using Checkpoints)<br>Due: No Due Dite - Trees Sandoa:                                                                                                    | 0/3 1/<br>Graded             | 3                           | ← .         | 💄 💿 Barry Allen | <b>•</b> → |
|----|-----|----------------------------------------------------------------------------------------------------|------------------------------|-----------------------------|-------------|-----------------|------------|
|    | TS  | Test Student<br>Jan 22 322pm<br>Hello all! Jan Callie and Jam a sophomore this year studying History: however, I might switch my major to Political Science or Secondary Educ<br>Science emphasis, but I don't know, I know I really love history and politics and maybe teaching them would be fun and interesting. But I am tai<br>see if I have any other interests before I really settle down on a major. I am such an indecisive person it's crazy and drives my friends insane! Bu<br>virtually and can't wait to see what this course holds for us! | re<br>ir                     | ted: no                     | o submis    | sion time       |            |
|    |     | 숙 Reply   절 Mark as Unread                                                                                                    | Prev                         | ious F                      | Reply       |                 | Next Reply |
| In | BA  | Barry Allen                                                                                                    | Assess<br>Reply t<br>Grade o | ment<br>o Topic<br>ut of 10 | c<br>)      | Status          |            |
|    |     | Jan 22 3.09pm   Last reply Jan 22 3.22pm                                                                                                    |                              |                             |             | None            | ~          |
|    |     | Hello everyone! My name is Barry Allen and I am a senior here at LC State studying Nursing. I am taking this course for fun and thought I could use some of the materials learnt<br>to apply in my career of being a pediatrics nurse. Other fun things about me is I enjoy hiking, love going to parks with my dog. Daisy, and going on as many vacations as possible.<br>My favorite vacation spot would be the Redwood Forest in California. Overall super excited to be as creative as possible in this course and looking forward to 'meeting' you all | Requir<br>Grade o            | ed Rep<br>ut of 10          | lies<br>)   | Status          |            |
|    |     | virtually through these discussion posts.                                                                                                    |                              |                             |             | None            | ~          |
|    |     | > 1 kepiy, 1 Unread   ∽ kepiy   ⊵r Mark as Unread                                                                                                    | Curren<br>Grade o            | t Total<br>ut of 20         |             |                 |            |
|    | СК  | Clark Kent<br>Jan 22 302pm   List reply Jan 22 322pm<br>Hello,<br>My name is Clark Kent and I am currently a freshman here at LC State. I am studying to me an elementa<br>such as 3rd through oth graders. I think they do be a super fung roup to teach! I am super excited to join<br>for I can see myself using it al other ing an elementary teacher.<br>> 2 Replies, 2 Unread   ← Reply   ☆ Mark as Unread                                                                                                    | Assign<br>Para               | nent C                      | Commen<br>~ | s<br>B I ⊻ A ∨  | 辱 o<br>:   |

4. If you utilized the drop-down menu of student's names, whatever student you selected, their initial discussion post will be highlighted blue.

| Use these two bu<br>between a studen | ttons to toggle<br>ts inital respon | back and forth<br>se and replies. |
|--------------------------------------|-------------------------------------|-----------------------------------|
|                                      |                                     |                                   |
| Previous Reply                       |                                     | Next Reply                        |
| Assessment                           |                                     |                                   |
| Reply to Topic<br>Grade out of 10    | Status                              |                                   |
|                                      | None                                | $\sim$                            |
| Required Replies<br>Grade out of 10  | Status                              |                                   |
|                                      |                                     |                                   |

- 5. To see if the student left any replies to other threads, click the 'Next Reply' button located under the drop-down menu that you select a student from to grade. Clicking that button or the 'Previous Reply' button will take you to that student's response and have it highlighted blue.
  - a. Please note, if these buttons do not take you to another response, that means the student had not made anymore replies besides their initial response.
- 6. After viewing their responses, grade them accordingly and click on the blue 'Submit' button in the lower right corner within the grading panel.